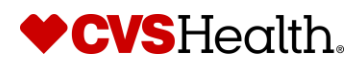

## Check the status of your preventive care visit

Good news! You can now check your completion status in one of two ways. Please note that it may take up to six weeks for your visit to be recorded.

Below are instructions and screen shots to help.

#### 1) From your benefits website

- Go to Colleague Zone > My applications > View all > Benefits Your Benefit Coverage.
- Scroll down the home screen to view your Preventive Care Visit Status for you and your spouse/partner.

| JulyNewHireTester 2019Release                                       | Download the benefits app for mobile benefits wherever you go!                                                                  |                                                                            |
|---------------------------------------------------------------------|----------------------------------------------------------------------------------------------------|----------------------------------------------------------------------------|
| Change my Life/Disability Benefits                                  |                                                                                                    | Download the Aetna Health app.                                             |
| Change my HSA Contribution                                          |                                                                                                    | Quick Links                                                                |
| My Profile ^                                                        | Constant on the Constant Plant                                                                                                  | Benefit Moments                                                            |
| Edit my profile                                                     | Google Play                                                                                                    | Virtual Benefits Fair                                                      |
| Edit dependent profiles                                             | Preventive Care Surcharge Status Effective Date: 7/7/2025                                                                       | Benefit Rates effective 6/1/2025                                           |
| Review my Address                                                   | ,,,, <u>,,,,,,,,,,,,,,,,,,,,,,,,,,,,,,,,,</u>                                                                                   | Preventive Care Surcharge Guide                                            |
| Life Events                                                         | Small checkup BIC impact                                                                                                    | Working Spouse/Partner                                                     |
| Birth                                                               | Sinai Cieckup. Dis impact.                                                                                                    | Surcharge FAQ                                                              |
| Marriage                                                            | An annual preventive care visit is a simple way to help you stay ahead of<br>potential health risks before they become serious. | Medical Plan Information                                                   |
| Adoption                                                            | If you are enrolled in an Aetna medical plan and haven't had a preventive                                                       | Prescription Information                                                   |
| All other Life Events                                               | care visit, you'll need to complete one to avoid the surcharge (see details<br>Preventive Care Surcharge guide)                 | Dental and Vision Plan Information                                         |
| Benefit Modeling ^                                                  | NOTE: Please allow up to 4-6 weeks from the date of service or approval for                                                     | Medical Tax Form 1095                                                      |
| Are you expecting any benefit<br>related changes this year, such as | this activity status to display as complete.                                                                                    | Aetna Provider Directory                                                   |
| married? Model what your benefits                                   | Colleague Preventive Care Status: COMPLETE                                                                                      | My Providers                                                               |
| could look like.                                                    | Spouse/Domestic Partner Preventive Care Status:<br>NOT COMPLETE                                                                 | Aetna Member Website<br>Legacy Aetna colleagues<br>will be required to re- |

# ♦ CVSHealth.

### 2) From the ActiveHealth member portal

- Access ActiveHealth via single sign-on from Colleague Zone > My applications > View all > ActiveHealth, or directly from the Aetna app, or at www.MyActiveHealth.com/wellbeing.
- Follow the detailed instructions below to access your account.
- Once on the ActiveHealth home screen, click the gem icon at the top to view your Preventive Care Surcharge status.

### Detailed instructions on using the ActiveHealth portal

- If accessing ActiveHealth from Colleague Zone or Aetna.com, you will need to provide the security validation.
- If you are using the ActiveHealth website or the MyActiveHealth app, you will need to follow these instructions to set up your account on your first visit, even if you were previously registered with ActiveHealth.
  - Enter your phone number or email address. You will receive a one-time passcode via text or email for security.
  - Provide your name as it shows on your medical insurance card, date of birth and zip code.
  - Follow the onboarding screens below to get started

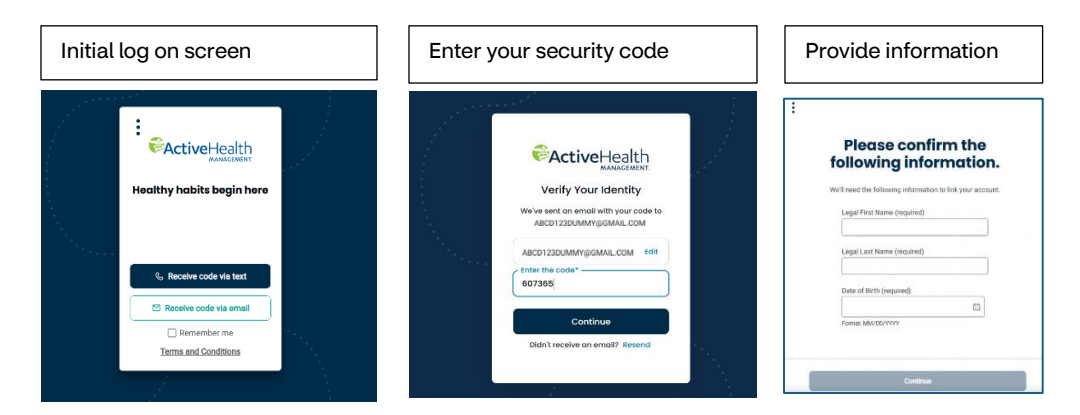

• Once in the ActiveHealth site, you will be prompted to complete a health assessment. This is not a required step. Select the "Go to the Health Assessment" bar and select "Skip this for now" to complete later. See screen shots below.

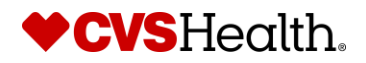

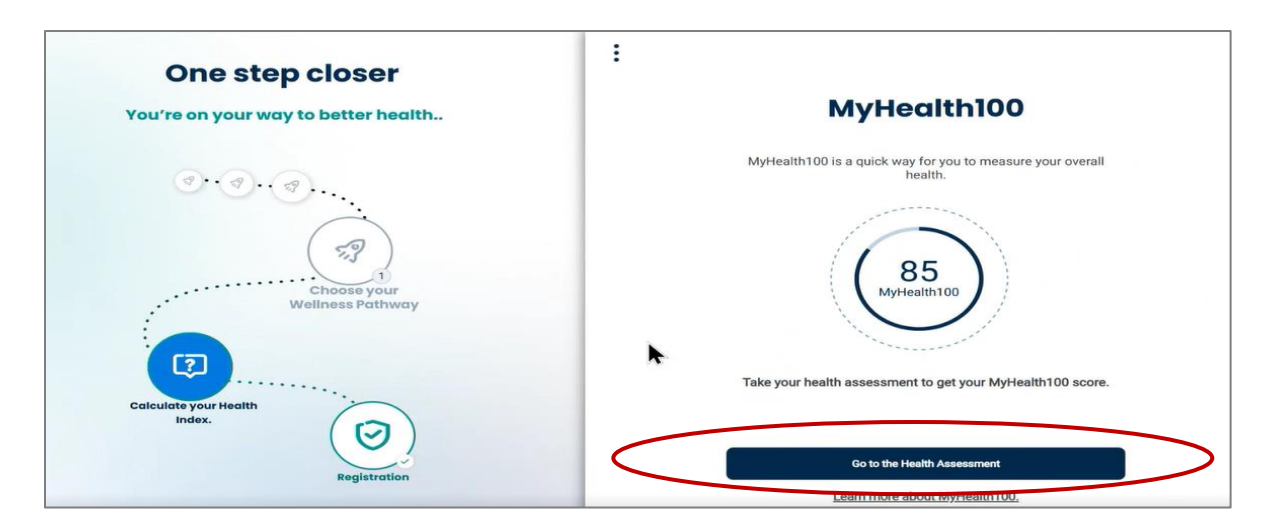

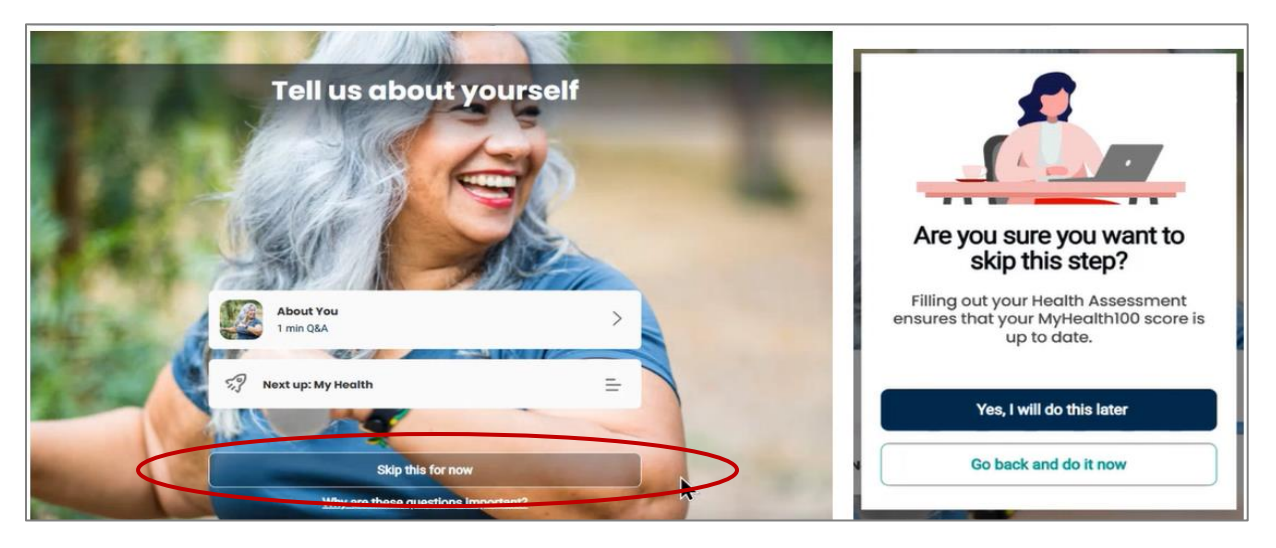

• You will be prompted to select a pathway during the onboard process. This is not required. Click on "Work on your score" and select the skip option.

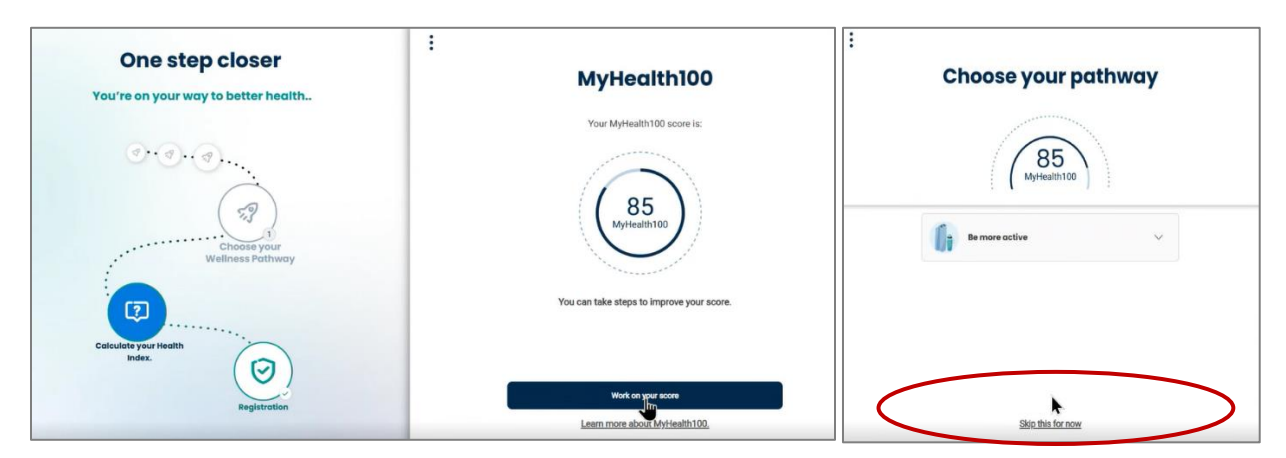

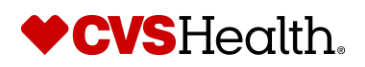

• Next you will be prompted for a quick overview on the site and how to navigate. This tour is recommended, however you do have an opion to skip if desired.

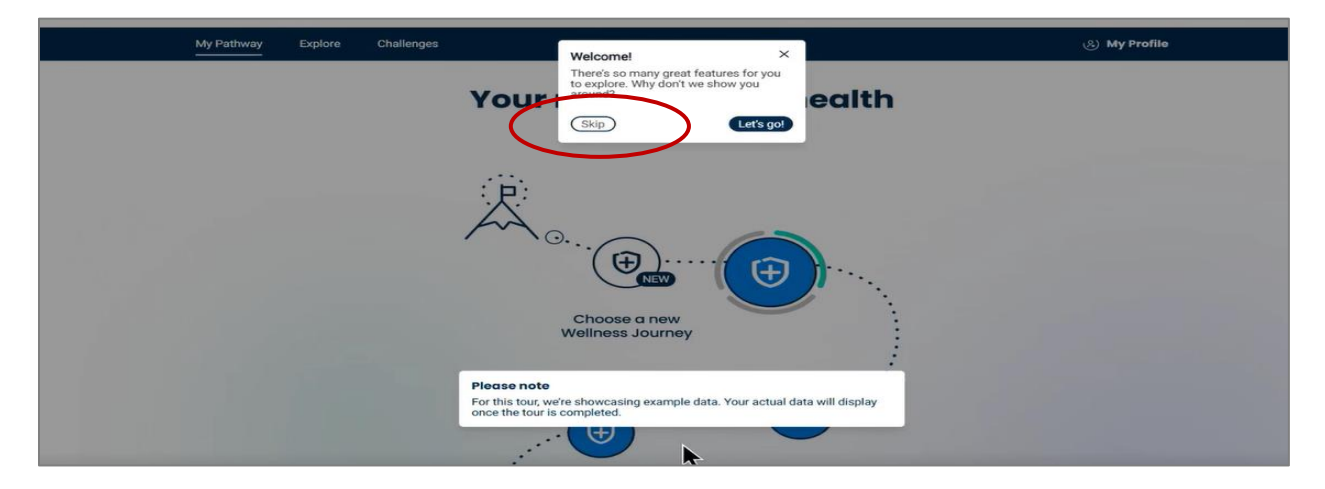

• You will now be able to check your completion status by clicking on the gem at the top or by clicking on the steps.

|                               | ⊕Endlish 🦈 0/2 🔊 Trackers 📮 🔔 |
|-------------------------------|-------------------------------|
| My Pathway Explore Challenges | (E) My Profile                |
|                               |                               |
|                               |                               |
|                               | Completed V                   |

• From the gem, you will see "**Preventive Care Surcharge** 1/1 Activities Completed" if you have had a preventive care visit.

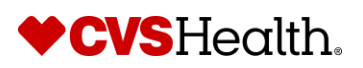

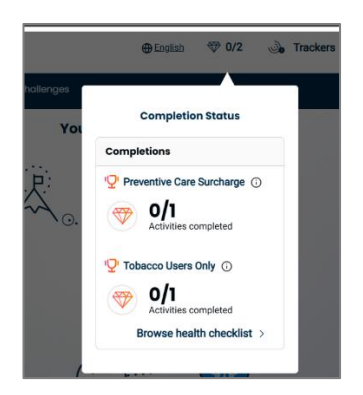

• **To check the completion status for your spouse/partner**, click the Health Checklist icon within your pathway.

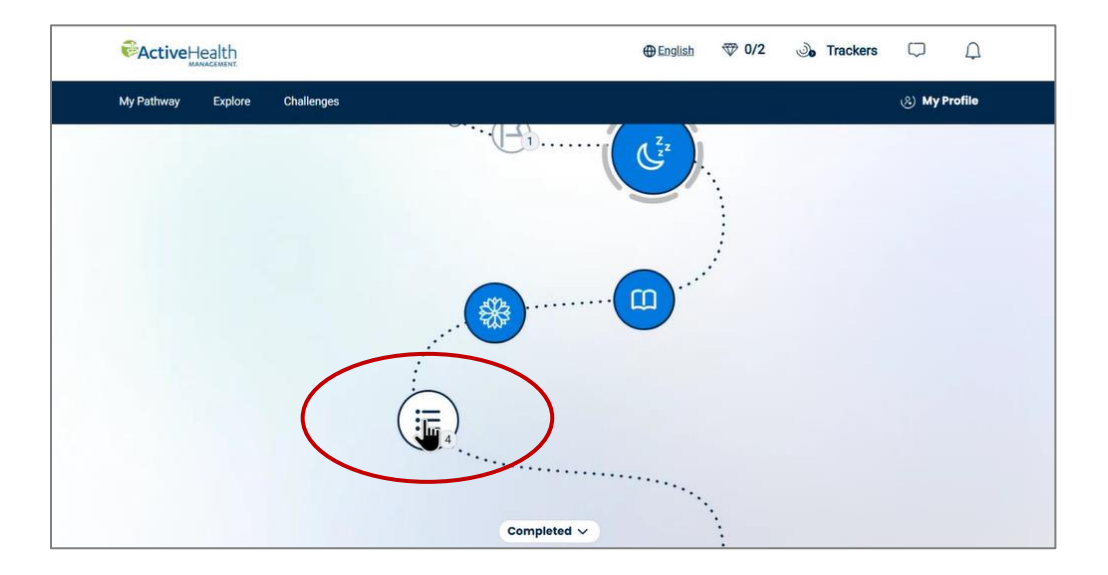

• Select Spouse/Partner Surcharge Completion status to view activities complete.

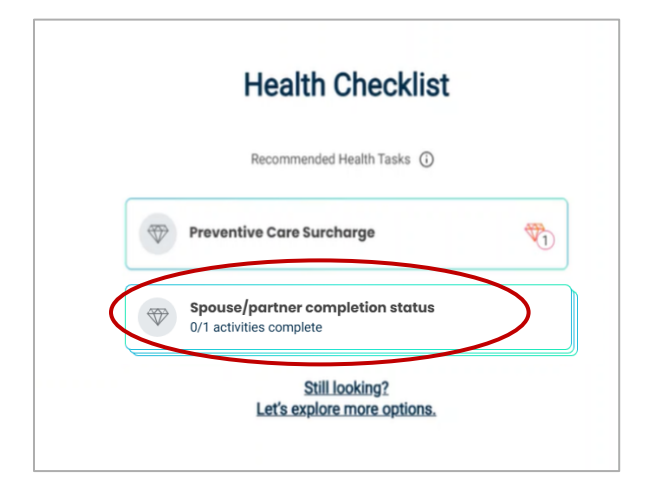